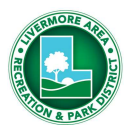

### **NEW!** Senior Trip Registration Process

Starting with registration for the February tour of Oracle Park, Senior Trip registration will move online to the LARPD Registration website (Active Network).

### Senior Trip Registration Process: Here's How It Will Work

#### . LOG IN TO YOUR ACCOUNT ON REGISTRATION DAY

- Livermore Residents: 9 AM
- Non-Residents: 10 AM
- Log in to your LARPD registration account and add yourself and one optional travel buddy to the waitlist in Active Network.

#### 2. STAFF REVIEW

• Registrations are reviewed based on online timestamps (first come, first served).

#### 3. CONFIRMATION & PAYMENT

• LARPD Staff will call you to confirm your registration and collect payment.

*Please note:* Adding yourself to the waitlist does not guarantee a spot. Availability depends on level of interest and when you joined the waitlist.

#### LEARN HOW TO REGISTER

Join us at the Robert Livermore Community Center for one-on-one assistance in creating an online account and registering for trips.

We're here to help make the process simple and easy!

- 1/7: Drop-in between 1 PM 4 PM (No appointment necessary)
- 1/9: By appointment only, 1 PM 4 PM
- 1/14: By appointment only, 1 PM 4 PM
- 1/16: By appointment only, 1 PM 4 PM

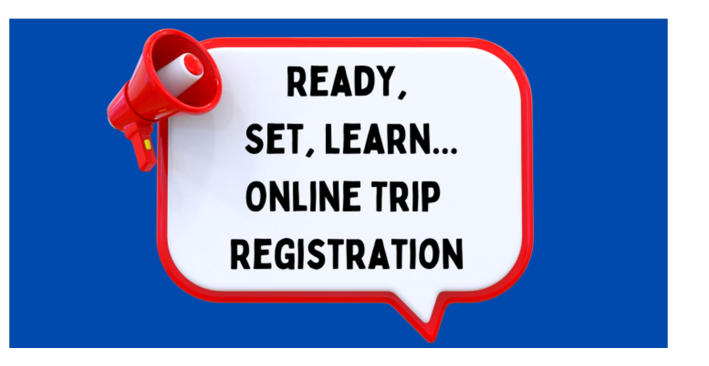

Schedule your appointment starting Monday, 1/6, by calling the Senior Services Office at 925-373-5760.

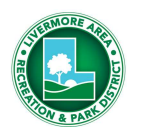

## HOW TO CREATE A REGISTRATION ACCOUNT

Navigate to <u>www.larpd.org/register</u> to create an LARPD registration account.

| 1) ENTER EMAIL ADDRESS<br>Click on the <u>Create an Account button</u> in the top<br>right corner. You'll start by entering your email<br>address and clicking the [Next] button.                                                            | Sign In   Create an Account  Enter your email address  Email address (Required)  Next                          |
|----------------------------------------------------------------------------------------------------|----------------------------------------------------------------------------------------------------|
| <ul> <li>2) COMPLETE FORM</li> <li>Fill out the Sign Up section completely and click [Create account].</li> <li>Required Fields <ul> <li>Birth date</li> <li>Gender</li> <li>Email Address</li> <li>Create a Password</li> </ul> </li> </ul> | Sign up         * Required fields         Email address         jdeszily@larpd.org Change         First name * |
| 3) <b>ADD FAMILY</b> ( <i>This step is optional</i> )<br>You may add a family member while creating an<br>account by clicking on the <b>[Create account and<br/>add a family member]</b> button*.                                            | Create account<br>Create account and add a family member                                                       |
| 4) <b>CHECK EMAIL</b><br>After creating your account, you'll receive an<br>email. Click the [ <b>Activate Now]</b> button in the email<br>to activate your account.                                                                          | Activate Now                                                                                                   |

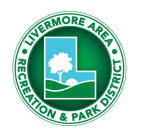

# HOW TO REGISTER FOR A SENIOR TRIP

| <ul> <li>1. REGISTER</li> <li>Click the [REGISTER] button next to your desired trip on the <u>LARPD Senior Trip page</u> to access the Active Network system.</li> <li>Note: The trip will show as "Full" but please proceed to Step 2.</li> </ul> | View fee details<br>Full<br>Waiting List registration is open. 3 persons<br>are on waiting list.<br>+ Waiting List |
|----------------------------------------------------------------------------------------------------|----------------------------------------------------------------------------------------------------|
| 2. WAITING LIST<br>In the Active Network system, click the [+Waiting<br>List] button when registration opens.                                                                                                    | View fee details<br>Full<br>Waiting List registration is open. 3 persons<br>are on waiting list.<br>+ Waiting List |
| 3. SIGN IN<br>Enter your Login Name and Password and click<br>[Sign In].                                                                                                    | Sign in<br>Email address (Required)<br>jdeszily@larpd.org<br>Password (Required)<br>                               |
| <b>4. SELECT PARTICIPANT</b><br>From the drop-down list, select your name.                                                                                                    | Who are you enrolling?  Participant Select participant                                                             |

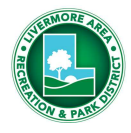

| 5. FILL IN ENROLLMENT DETAILS                                                                                                    | Who are you enrolling? 🔨                                                                                                    |
|----------------------------------------------------------------------------------------------------|----------------------------------------------------------------------------------------------------|
| You'll need to answer a few questions the first time you register online.                                                        | Participant* Jeska DeSzily *                                                                                                    |
| Required fields:<br>• Travel Buddy<br>• Caregiver Companion<br>• Emergency Contacts<br>• Mobility device<br>• Medical Conditions | * Would you like to add ONE (f) travel buddy?         No         * Do you require a caregiver companion to assist you on this trip?         No         * Do you require a caregiver companion to assist you on this trip?         No         * Oo you) travel with a mobility device (cane, walker, wheelchair)?         No         * Please list one or several emergency contacts: Name and Phone number         Tony DeSzily: 925-123 4567         Are there any medical conditions that we need to be aware of in case of emergency?         No |
| 6. ADD TO CART<br>Click the [Add to cart] button                                                                                 | Add to cart                                                                                                    |
| 7. WAIVERS                                                                                                    |                                                                                                    |
| On the next page check the waiver boxes and enter your initials.                                                                 | <ul> <li>I have read and agree to Waiver.</li> <li>I have read and agree to Liability Waiver [Activity Enrollment: TRIP-Red Hawk Casino Trip 50+ - 8247101].</li> <li>I have read and agree to Parent Concussion Info. Sheet [Activity Enrollment: TRIP-Red Hawk Casino Trip 50+ - 8247101].</li> </ul>                                                                                                    |
| (To read the waivers click the blue links.)                                                                                      | Please enter your initials below Initials                                                                                                    |
| 8. FINISH                                                                                                    | Due Now \$0.00                                                                                                    |
| Click the <b>[Finish]</b> button. You will see a Receipt<br>Summary. No payment is due yet.                                      | Enter coupon code Apply                                                                                                    |
| You will be contacted by LARPD staff to confirm trip registration and to collect payment if space allows.                        | Finish                                                                                                    |